Утверждено методическим советом Протокол № \_\_\_ от « \_\_\_ » \_\_\_\_ 2020 г.

# РУКОВОДСТВО ПО РАБОТЕ В СДО MOODLE ДЛЯ ПРЕПОДАВАТЕЛЕЙ (ЧАСТЬ 2)

г. Абакан 2020

**Разработчик:** Лукьянова Е.П., преподаватель высшей квалификационной категории ГБПОУ РХ ХПК

#### Пользователи и их права

В Системе существуют пять основных типов пользователей (5 основных ролей). Это администраторы, создатели курсов, преподаватели, студенты и гости. Каждый из них имеет определенные права на доступ в зависимости от контекста.

Студент имеет права на просмотр материалов курса и выполнение различного рода проверочных работ, также может принимать участие в обсуждениях на форумах, в чате, отправлять персональные сообщения другим участникам курса.

Гость имеет право только на чтение некоторых материалов.

#### Запись пользователей на курс

1. Под своей учетной записью войдите в СДО Moodle.

| П Образовательная среда × С С С С С С С С С С С С С С С С С С | and internal distance in the | Concession in the local division of the local division of the loca |  |
|---------------------------------------------------------------|------------------------------|----------------------------------------------------------------------------------------------------|--|
| ← → С ① Не защищено   edu-khpk.ru/moodl                       | e/login/index.php            |                                                                                                    |  |
|                                                               | Образовательная              | среда ГБПОУ РХ ХПК                                                                                                    |  |
|                                                               | еlenа_I<br><br>Вход          | Забыли логин или<br>пароль?<br>В Вашем браузере<br>должен быть разрешен<br>прием cookies ()<br>Некоторые курсы,<br>возможно, открыты для<br>гостей<br>Зайти гостем                                                                                                    |  |

2. Откройте созданный вами ранее курс, на который вы хотите зачислить студентов.

!!! Зачислить на курс можно только зарегистрированных в СДО Moodle пользователей. Списки зарегистрированных групп можно уточнить у администратора.

### 3. В области Настройки раскройте список Пользователи:

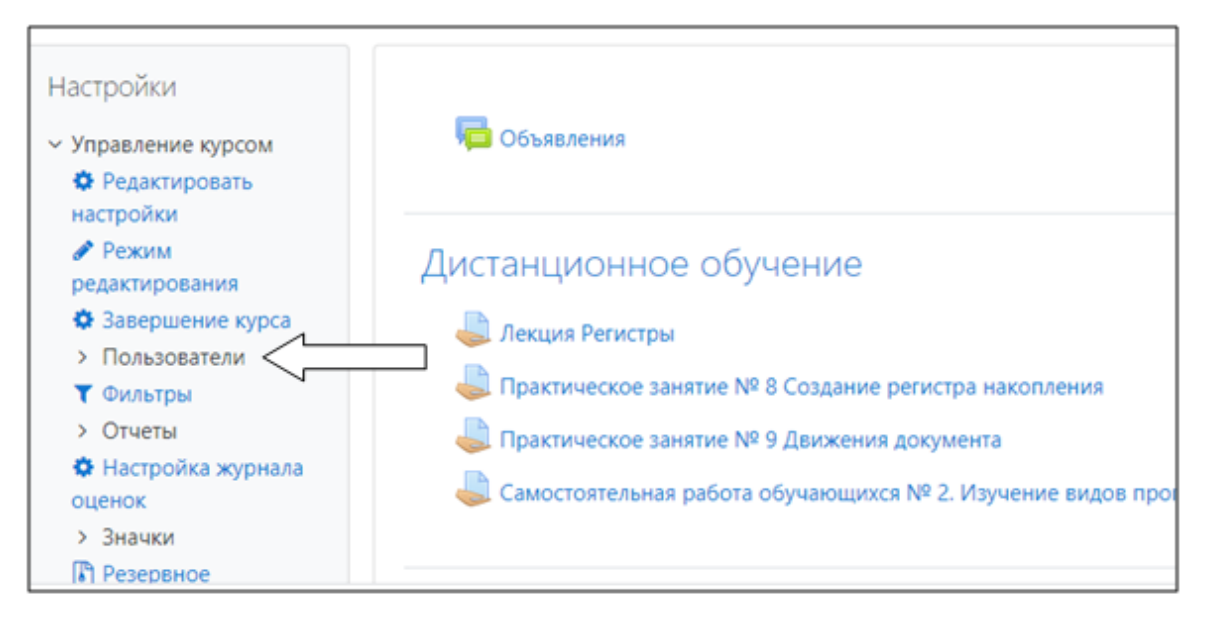

4. В раскрывшемся списке выберите Записанные на курс пользователи:

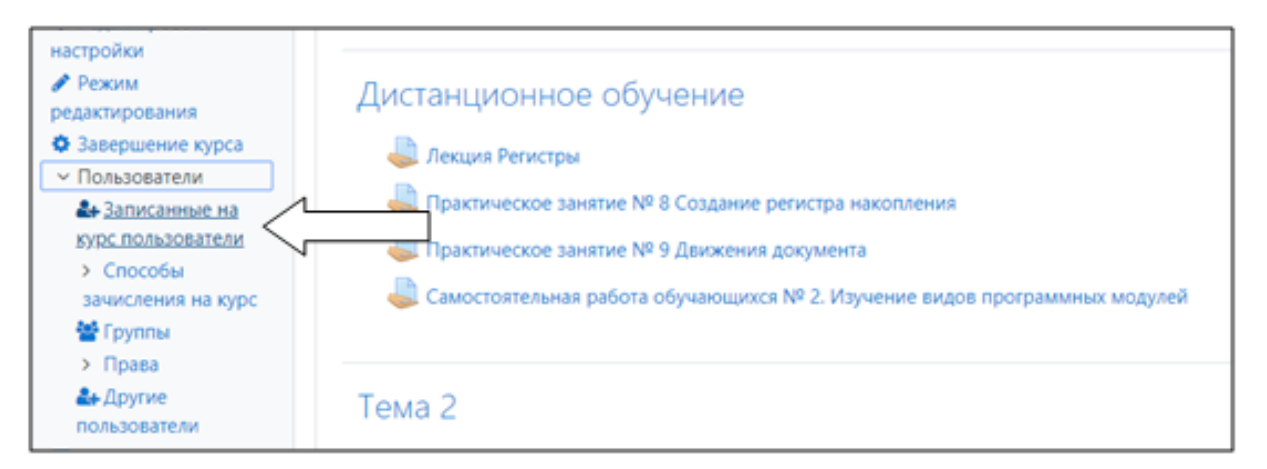

5. Щелкните по кнопке Запись пользователей на курс:

| Настройки<br><ul> <li>Управление курсом</li> <li>Редактировать</li> </ul> | Участники<br>Фильтры не применены |         |          |      |       |      |      |      |     |     |      |   |   |     |     | 3   | пис | ъ по) | A6308 | ателе | й на ку | pc  |
|---------------------------------------------------------------------------|-----------------------------------|---------|----------|------|-------|------|------|------|-----|-----|------|---|---|-----|-----|-----|-----|-------|-------|-------|---------|-----|
| настройки<br>Режим                                                        | Введите слово для поиска или      | т выбер | ите филь | ×    |       |      |      |      |     |     |      |   |   |     |     |     |     | 2     | _     | 2     |         |     |
| редактирования                                                            | Число участников: 0               |         |          |      |       |      |      |      |     |     |      |   |   |     |     |     |     |       |       |       |         |     |
| <ul> <li>Завершение курса</li> <li>Пользователи</li> </ul>                | Имя Все А Б В Г Д Е               | E ×     | N E      | к л  | M     | н    | 0    | n    | P C | т   | У    | Φ | x | u ! | 4 U | щ   | э   | ю     |       |       |         |     |
| Записанные на<br>курс пользователи                                        | Фамилия Все А 5 8 Г Л             | Q E É   | ж з      | и    | к л   | м    | н    | 0    | n   | p q | T    | У | ٥ | x   | u v | e u | ш   | э     | L     |       |         |     |
| <ul> <li>Способы<br/>зачисления на курс</li> </ul>                        | Нечего показыва                   | ать     |          |      |       |      |      |      |     |     |      |   |   |     |     |     |     |       |       |       |         |     |
| 🚰 Группы                                                                  |                                   |         |          |      |       |      |      |      |     |     |      |   |   |     |     |     |     |       |       |       |         |     |
| > Права                                                                   | Выбрать все Убрать выдел          | ение    | С выбра  | нным | и пол | њзов | ател | IRMN |     | выб | ерит | e |   |     |     |     |     |       |       |       | ٠       |     |
| Другие<br>пользователи                                                    |                                   |         |          |      |       |      |      |      |     |     |      |   |   |     |     | 3   | пис | ь по/ | льзов | ателе | й на ку | /pc |
| <b>Т</b> Фильтры                                                          |                                   |         |          |      |       |      |      |      |     |     |      |   |   |     |     |     |     |       |       |       |         |     |
| > Отчеты                                                                  |                                   |         |          |      |       |      |      |      |     |     |      |   |   |     |     |     |     |       |       |       |         |     |
| Настройка журнала                                                         |                                   |         |          |      |       |      |      |      |     |     |      |   |   |     |     |     |     |       |       |       |         |     |

6. В открывшемся диалоговом окне Запись пользователей на курс в поле Выберите пользователей введите с клавиатуры фамилию студента.

Обратите внимание на то, что выборка реализуется при совпадении данных по одной из трех составляющих: имени, отчеству, фамилии.

|                           |                                               |       |    | 🛕 👝 Елен |
|---------------------------|-----------------------------------------------|-------|----|----------|
| Запись пользователей на   | а курс                                        |       |    | ×        |
| Настройка зачи            | сления на курс                                |       |    |          |
| Выберите<br>пользователей | Ничего не выбрано                             |       |    |          |
|                           |                                               |       |    |          |
| Выберите глобальные       | Петр Анато 🗧 🎽                                | ^     |    |          |
| группы                    | П Владимир                                    | - 1   |    |          |
|                           | 💵 Василий П                                   | - 1   |    |          |
|                           | П Пётр Петр                                   |       |    |          |
| Назначить роль            | П Григорий I                                  | pk.ru |    |          |
| Показать больше           | Петр Евген                                    |       |    |          |
| Показать обльше           | Петр Петр                                     |       |    |          |
|                           | IR Кирил Пет                                  |       |    |          |
|                           | 🖂 Ольга Петр                                  |       | пы | Отмена   |
|                           | Петр Рома                                     |       |    |          |
|                           | П Саргай Патровин к зарентаров развиранование | •     |    |          |

Совет: удобно зачислять студентов по предварительно подготовленному списку, например, по учебному журналу.

Выбранный из списка студент отобразится в активном окне.

Ошибочно добавленных студентов можно исключить из списка, нажав на крестик слева от Имени.

Аналогино добавляем остальных студентов группы.

По умолчанию записываемому на курс пользователю назначается роль Студент.

| Настройка зачи            | сления на курс             |                              |     |
|---------------------------|----------------------------|------------------------------|-----|
| Выберите<br>пользователей | × Петр Петров              | akiru                        |     |
|                           | кор                        |                              |     |
| Выберите глобальные       | И Анна Сергеевна Кискорова | wikitara ana agmail.com      |     |
| группы                    | П Елена Викт               | skinu                        |     |
|                           | 🖂 Елена Викт               | sk.ru                        |     |
|                           | П Иван Петр                | hpk.ru                       |     |
| Назначить роль            | П Александр                | pkru                         |     |
| -                         | П Наталья Се               |                              |     |
| Показать больше           | 📰 Марат Вита               | n                            |     |
|                           | П Андрей Эд                | il.ru                        |     |
|                           | П Николай А.               | v2003@gmail.com b OTI        | мен |
|                           | П Андрей Вал               | itasha@mail.ru               |     |
|                           |                            | 0.688 kerekunda 1226@khek nu |     |

7. После того как весь список будет сформирован, нажмите на кнопку Записать выбранных пользователей и глобальные группы:

| пись пользователей н          | а курс                      |                           | ×      |
|-------------------------------|-----------------------------|---------------------------|--------|
| Настройка зачи                | сления на курс              |                           |        |
| Выберите<br>пользователей     | × Петр Пет<br>× Марат Ви    | pk.ru<br>Dmail.ru         |        |
|                               | кор                         |                           |        |
| Выберите глобальные<br>группы | Ничего не выбрано           |                           |        |
|                               | Найти 🔻                     |                           |        |
| Назначить роль                | Студент                     | •                         |        |
| Показать больше               |                             | [                         |        |
|                               | Записать выбранных пользова | телей и глобальные группы | Отмена |

8. В результате отобразится список зарегистрированных на курс пользователей:

| Настройки<br>Управление курсом<br>Редактировать<br>настройки<br>Режим  | Участ<br>Фильтры<br>Введите | НИ<br>не пр | КИ<br>риме<br>о для | нен<br>а по | ы   | или | выб | іери | me ( | фил    | ь₹         |           |     |     |      |      |   |           |    |   |           |    |    |       |     | 3a    | пис  | ь по. | льзо | вате  | лей н | а кур | xc |
|------------------------------------------------------------------------|-----------------------------|-------------|---------------------|-------------|-----|-----|-----|------|------|--------|------------|-----------|-----|-----|------|------|---|-----------|----|---|-----------|----|----|-------|-----|-------|------|-------|------|-------|-------|-------|----|
| редактирования                                                         | Число уча                   | стник       | OB: 4               | \$          |     |     |     |      |      |        |            |           |     |     |      |      |   |           |    |   |           |    |    |       |     |       |      |       |      |       |       |       |    |
| <ul> <li>Завершение курса</li> <li>Пользователи</li> </ul>             | Имя Все                     | A           | 5                   | 8 1         | Д   | E   | É   | ж    | 3    | И      | к          | л         | м   | н   | 0    | п    | P | с         | T  | у | Φ         | х  | ц  | ч     | ш   | щ     | э    | ю     | я    |       |       |       |    |
| Записанные на<br>курс пользователи                                     | Фамилия                     | Bce         | A                   | Б           | B   | 4   | E   | E    | ж    | 3      | И          | к         | л   | м   | н    | 0    | п | P         | c  | T | У         | Φ  | x  | ц     | ч   | ш     | щ    | Э     | ю    | я     |       |       |    |
| <ul> <li>Способы<br/>зачисления на курс</li> <li>Группы</li> </ul>     | Выбрать                     | Имя         | •                   | 10          | ами | лия |     |      |      | A<br>n | дре<br>очт | есэл<br>ы | ект | рон | ной  |      | P | оли       |    | ſ | руп       | пы | ку | рсу   | дни | ій до | осту | пк    |      | ост   | ояние |       |    |
| <ul> <li>Права</li> <li>Другие</li> <li>пользователи</li> </ul>        | 0                           | Баби        | Вл                  | ади         | лағ | -   |     |      |      |        |            |           |     | Ln  | L    |      | 0 | гуде      | нт | H | ет<br>руп | n  | Ни | IKOF, | да  |       |      |       |      | Акти  | •••   | 0     |    |
| <ul> <li>Фильтры</li> <li>Отчеты</li> <li>Настройка журнала</li> </ul> | 0                           | Гонч        | Да                  | нил<br>8    | Вла |     |     |      |      |        |            |           |     | ya  | inde | x.ru | C | гуде<br>• | нт | H | ет<br>руп | n  | Ηv | KOF,  | да  |       |      |       | 1    | Актия | 1HO 0 | 0     |    |

## Отчисление пользователей с курса

- 1. Откройте созданный вами ранее курс, с которого вы хотите отчислить студентов.
- 2. В области Настройки раскройте список Пользователи:

| Настройки                             |                                                              |
|---------------------------------------|--------------------------------------------------------------|
| <ul> <li>Управление курсом</li> </ul> | и объявления                                                 |
| Редактировать<br>настройки            |                                                              |
| Режим<br>редактирования               | Дистанционное обучение                                       |
| • Завершение курса                    | Лекция Регистры                                              |
| Тользователи<br>Фильтры               | Практическое занятие № 8 Создание регистра накопления        |
| > Отчеты                              | Практическое занятие № 9 Движения документа                  |
| 🔅 Настройка журнала                   | N.                                                           |
| оценок                                | 🥪 Самостоятельная работа обучающихся № 2. Изучение видов про |
| > Значки                              |                                                              |
| Резервное                             |                                                              |

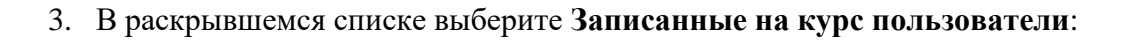

| настройки<br>Режим<br>редактирования<br>Завершение курса<br>Пользователи Валисанные на<br>курс пользователи Способы<br>зачисления на курс Броты | Дистанционное обучение<br>Дистанционное обучение<br>Лекция Регистры<br>Практическое занятие № 8 Создание регистра накопления<br>Практическое занятие № 9 Движения документа<br>Самостоятельная работа обучающихся № 2. Изучение видов программных модулей |
|----------------------------------------------------------------------------------------------------|----------------------------------------------------------------------------------------------------|
| Аграва<br>Страва<br>Пользователи                                                                                                    | Тема 2                                                                                                    |

- 4. В результате вы увидите список зарегистрированных пользователей.
- Выберите отчисляемых студентов в столбце Выбрать щелчком мыши.
   В случае, если необходимо отчислить всех студентов, щелкните по кнопке Выбрать все.

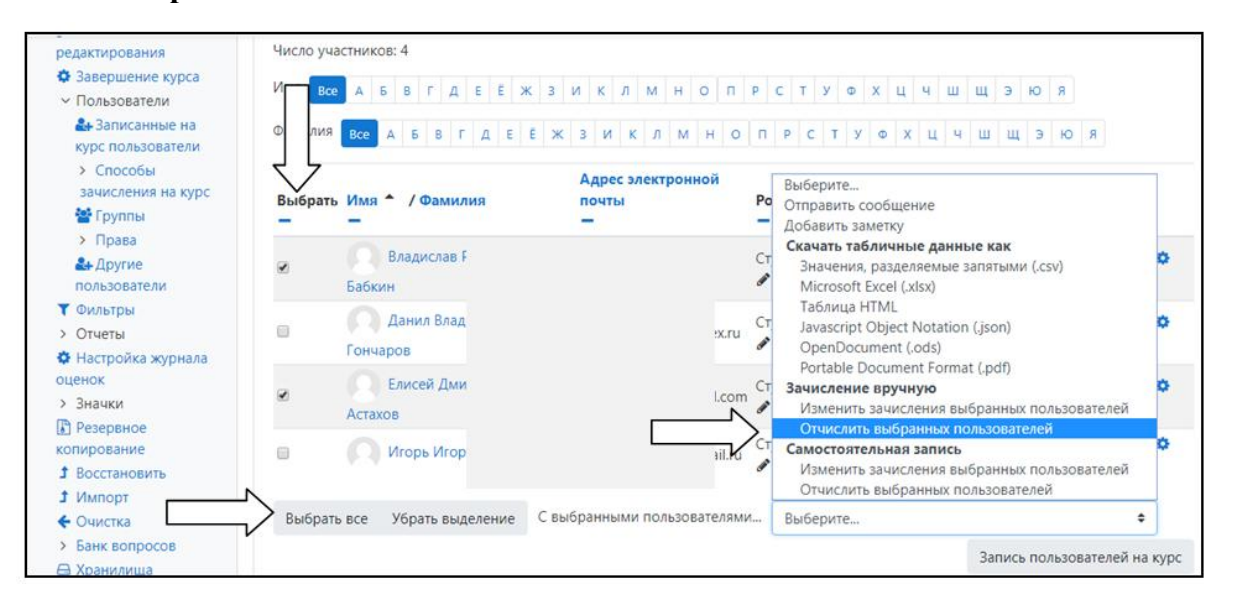

- 6. В поле со списком С выбранным пользователем следует выбрать Зачисление вручную Отчислить выбранных пользователей.
- 7. Подтвердите отчисление пользователей, щелкнув по кнопке Отчислить пользователей.

| Отчислить выбранных пользователей                                                                         |                       |                               |                    |  |  |  |  |  |  |  |  |
|----------------------------------------------------------------------------------------------------|-----------------------|-------------------------------|--------------------|--|--|--|--|--|--|--|--|
| Название                                                                                                  | Состояние             | Начало обучения               | Окончание обучения |  |  |  |  |  |  |  |  |
| Елисей Дмитриевич Астахов                                                                                 | Активно               | Пятница, 27 марта 2020, 14:49 |                    |  |  |  |  |  |  |  |  |
| Владислав Романович Бабкин                                                                                | Активно               | Пятница, 27 марта 2020, 14:49 |                    |  |  |  |  |  |  |  |  |
| <ul> <li>Отчислить выбранных пользова</li> <li>Вы уверены, что хотите отчислить этих пользоват</li> </ul> | ателей?               |                               |                    |  |  |  |  |  |  |  |  |
| От                                                                                                    | числить пользователей | Отмена                        |                    |  |  |  |  |  |  |  |  |